## Kirjaudu modeemin hallintaan 192.168.1.1

|             | html                             | ☆ ▼                         | C Soogle   | ۶ م | • |
|-------------|----------------------------------|-----------------------------|------------|-----|---|
| Inten       | 1                                |                             |            |     |   |
| Device Info | Device Info                      |                             |            |     |   |
| Wireless    | Board ID:                        | 96816PVWM                   |            |     |   |
| Voice       | Build Timestamp:                 | 120406_2010                 |            |     |   |
| Diagnostics | Software Version:                | 4.10ITT02.37                |            |     |   |
| Management  | Bootloader (CFE) Version         | : 1.0.37-110.4              |            |     |   |
|             | Wireless Driver Version:         | 5.100.96.0.cpe4.10L01a      | .4         |     |   |
|             | Voice Service Version:           | FG500_1.6.7                 |            |     |   |
|             | Uptime:                          | 0D 0H 38M 1S                |            |     |   |
|             | This information reflects the cu | urrent status of your WAN o | onnection. |     |   |
|             | LAN IPv4 Address:                | 192. 168. 1. 1              |            |     |   |
|             | Default Gateway:                 | eth4.1                      |            |     |   |
|             | Primary DNS Server:              | 172.16.6.160                |            |     |   |
|             | Secondary DNS Server:            |                             |            |     |   |
|             | LAN IPv6 Address:                |                             |            |     |   |
|             | Default IPv6 Gateway:            |                             |            |     |   |
|             | Date/Time:                       | Fri Sep 7 13:08:58 2012     |            |     |   |
|             |                                  |                             |            |     |   |
|             |                                  |                             |            |     |   |
|             |                                  |                             |            |     |   |
|             |                                  |                             |            |     |   |

Klikkaa "Wireless" päästäksesi WLAN-konfiguraatiosivulle

| 🗲 🛞 192.168.1.1/main.html |                                                                                                    | $\Box$                       | ⊽ C' 😽 | ▼ Goog   | le             | م (           | â              |      |
|---------------------------|----------------------------------------------------------------------------------------------------|------------------------------|--------|----------|----------------|---------------|----------------|------|
|                           |                                                                                                    |                              |        |          |                |               |                |      |
| Inteno                    |                                                                                                    |                              |        |          |                |               |                |      |
| Device Info               | Wireless -                                                                                                    | - Basic                      |        |          |                |               |                |      |
| Advanced Setup            | This page allows you to configure basic features of the wireless LAN interface. You can enable or                                                                                         |                              |        |          |                |               |                |      |
| Wireless                  | disable the wireless LAN interface, hide the network from active scans, set the wireless network name<br>(also known as SSID) and restrict the channel set based on country requirements. |                              |        |          |                |               |                |      |
| Basic                     | Click "Apply/Save" to configure the basic wireless options.                                                                                                    |                              |        |          |                |               |                |      |
| Security<br>MAC Filter    |                                                                                                    |                              |        |          |                |               |                |      |
| Wireless Bridge           |                                                                                                    |                              |        |          |                |               |                |      |
| Advanced                  | Hide Access Point                                                                                                    |                              |        |          |                |               |                |      |
| Station Info              | Clients Isolation                                                                                                    |                              |        |          |                |               |                |      |
| Voice                     |                                                                                                    |                              |        |          |                |               |                |      |
| Management                | Disable WMM Advertise                                                                                                    |                              |        |          |                |               |                |      |
|                           | Enable Wireless Multicast Forwarding (WMF)                                                                                                    |                              |        |          |                |               |                |      |
|                           | SSID: Totano 07                                                                                                    |                              |        |          |                |               |                |      |
|                           |                                                                                                    |                              |        |          |                |               |                |      |
|                           | 6551D: E0:91:53:67:38:22                                                                                                    |                              |        |          |                |               |                |      |
|                           | Country: FINLAND                                                                                                    |                              |        |          |                |               |                |      |
|                           | Max<br>Cliente: 16                                                                                                    |                              |        |          |                |               |                |      |
|                           | Circinta,                                                                                                    |                              |        |          |                |               |                |      |
|                           |                                                                                                    |                              |        |          |                |               |                |      |
|                           | Wireless -                                                                                                    | Guest/Virtual Access Points: |        |          |                |               |                |      |
|                           | Enabled                                                                                                    | SSID                         | Hidden | Isolate  | Disable<br>WMM | Enable<br>WMF | Max<br>Clients |      |
|                           |                                                                                                    | 1                            |        |          | Advertise      |               | CIRCINES       |      |
|                           |                                                                                                    | wl0_Guest1                   |        | <b>V</b> |                |               | 16             | 6A:9 |
|                           |                                                                                                    | wl0_Guest2                   |        |          |                |               | 16             | N/A  |
|                           |                                                                                                    | wl0_Guest3                   |        |          |                |               | 16             | N/A  |
|                           |                                                                                                    |                              |        |          |                |               |                |      |
|                           |                                                                                                    |                              |        |          |                |               |                |      |
|                           | Apply/S                                                                                                    | ave                          |        |          |                |               |                |      |

Vaihda langattoman verkon nimi poistamalla **SSID**-kentässä olemassa oleva nimi, eli esimerkin kuvassa *Inteno\_97*. Kirjoita samaan kenttää uusi **SSID** joka tulee olemaan uusi langattoman lähiverkon nimi.

## Paina Apply/Save

T

Tämän jälkeen klikkaa *Security* päästäksesi muuttamaan salaustapaa ja langattoman verkon avainta.

| 🗲 🛞 192.168.1.1/main.html |                                                        | ? 🗢 C 🚼 🗸 Google 🛛 🔎 🏫 🔣 🔻                       |  |  |  |
|---------------------------|--------------------------------------------------------|--------------------------------------------------|--|--|--|
|                           |                                                        |                                                  |  |  |  |
|                           |                                                        |                                                  |  |  |  |
| Intone                    |                                                        |                                                  |  |  |  |
|                           |                                                        |                                                  |  |  |  |
|                           |                                                        |                                                  |  |  |  |
| Device Info               | Wireless Security                                      |                                                  |  |  |  |
| Advanced Setup            | This page allows you to configure security features of | of the wireless LAN interface.                   |  |  |  |
| Wireless                  | You may setup configuration manually                   |                                                  |  |  |  |
| Basic                     | OR<br>through MED Destated Setup (MDC)                 |                                                  |  |  |  |
| Security                  | ullough wirl Proteed Setup(WPS)                        |                                                  |  |  |  |
| MAC Filter                |                                                        |                                                  |  |  |  |
| Wireless Bridge           | WPS Setup                                              |                                                  |  |  |  |
| Advanced                  | Dischle                                                |                                                  |  |  |  |
| Station Info              | Enable WPS DISable                                     |                                                  |  |  |  |
| Voice                     |                                                        |                                                  |  |  |  |
| Diagnostics               |                                                        |                                                  |  |  |  |
| Management                | Manual Setup AP                                        |                                                  |  |  |  |
|                           | You can set the network authentication method, sele    | ecting data encryption,                          |  |  |  |
|                           | specify whether a network key is required to authen    | iticate to this wireless network and specify the |  |  |  |
|                           | encryption strength.<br>Click "Apply/Save" when done.  |                                                  |  |  |  |
|                           |                                                        |                                                  |  |  |  |
|                           | Select SSID: Inteno_                                   | <u>97 -</u>                                      |  |  |  |
|                           |                                                        |                                                  |  |  |  |
|                           | Network Authentication: Mixed V                        | NPA2/WPA -PSK 👻                                  |  |  |  |
|                           |                                                        |                                                  |  |  |  |
|                           | WPA/WAPI passphrase:                                   | Click here to display                            |  |  |  |
|                           | WPA Group Rekey Interval: 0                            |                                                  |  |  |  |
|                           | WPA/WAPI Encryption: TKIP+A                            | ES 🗸                                             |  |  |  |
|                           | WEP Encryption: Disable                                | ed 👻                                             |  |  |  |
|                           |                                                        |                                                  |  |  |  |
|                           |                                                        |                                                  |  |  |  |
|                           | Apply/S                                                | Save                                             |  |  |  |
|                           |                                                        |                                                  |  |  |  |
|                           |                                                        |                                                  |  |  |  |
|                           |                                                        |                                                  |  |  |  |
|                           |                                                        |                                                  |  |  |  |
|                           |                                                        |                                                  |  |  |  |
|                           |                                                        |                                                  |  |  |  |
|                           | 2007-2008 Intern Broadband Technology AB All ri        | inhts reserved                                   |  |  |  |
|                           | 2007-2000 Interio broadband recimology AD. All fi      | gina reactive.                                   |  |  |  |

Select SSID = valitse se verkko jonka asetuksia haluat muuttaa.

*Network Authentication* = Muuta salaustapaa. (Ei tarpeellista mikäli laitteesi ovat aiemmin toimineet tämän modeemin kanssa)

WPA/WAPI passphrase = WLAN-verkon salasana. Poista vanha ja kirjoita uusi salasana tilalle.

| Mozilla Firefox                                                                                                    |                                                                                                    | _ 🗆 X                                                                                                    |                                                                                                    |                                                                                                    |
|----------------------------------------------------------------------------------------------------|----------------------------------------------------------------------------------------------------|----------------------------------------------------------------------------------------------------|----------------------------------------------------------------------------------------------------|----------------------------------------------------------------------------------------------------|
| 192.168.1.1/wlsecurity.html                                                                                                    |                                                                                                    | ☆                                                                                                    | block mac                                                                                                    | nteno Residential × +                                                                                                    |
|                                                                                                    | testaatässä                                                                                                    |                                                                                                    | <mark>}</mark> → Google                                                                                                    | ₽ 🏦 🖸 🕶                                                                                                    |
| Device Info<br>Advanced Setup<br>Wireless<br>Basic<br>Security<br>MAC Filter<br>Wireless Bridge<br>Advanced<br>Station Info<br>Voice<br>Diagnostics<br>Management | Wireless Security<br>This page allows you to configure secu.<br>You may setup configuration manually<br>OR<br>through WiFi Proteted Setup(WPS)<br><b>WPS Setup</b><br>Enable <b>WPS</b><br>Manual Setup AP<br>You can set the network authentication<br>specify whether a network key is requ<br>encryption strength.<br>Click "Apply/Save" when done.<br>Select SSID:<br>Network Authentication:<br>WPA/WAPI passphrase:<br>WPA/WAPI Encryption:<br>WEP Encryption: | n method, selecting dat<br>ired to authenticate to to<br>Nixed WPA2/V<br>Mixed WPA2/V<br>O<br>TKIP+AES ↓<br>Disabled ↓                                                                                                    | eless LAN interface.<br>a encryption,<br>this wireless network ar<br>NPA -PSK  Click here to a                                                                                                    | nd specify the                                                                                                    |
|                                                                                                    | Mozilla Firefox<br>192.168.1.1/wlsecurity.html<br>Device Info<br>Advanced Setup<br>Wireless<br>Basic<br>Security<br>MAC Filter<br>Wireless Bridge<br>Advanced<br>Station Info<br>Voice<br>Diagnostics<br>Management                                                                                                    | Mozilla Firefox  12.108.1.1/wlsecurity.html  Device Info Advanced Setup Wireless Basic Security MAC Filter Wireless Bridge Advanced Station Info Voice Diagnostics Management Management Ma | Mozilla Firefox       Image: Constraint of the second second | Mozilla Firefox       Image: Complexity of the second second |

Klikkaamalla *Click here to display* voit varmistaa, että salasana on se mitä kirjoititkin. (Avautuu uuteen ikkunaan).